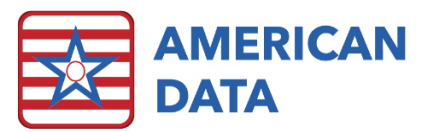

# Calculating a Medicaid Time-Weighted CMI Average

| 🚟 American Data - | - ECS V<br>Toolbar Ca | lendar 🔀         |         |       |       |         |       |         |       |       |       |        |       |       |       |       |       |       |       |       |       |       |       |       |       |       |       |       |       |       |       |      |        |       |
|-------------------|-----------------------|------------------|---------|-------|-------|---------|-------|---------|-------|-------|-------|--------|-------|-------|-------|-------|-------|-------|-------|-------|-------|-------|-------|-------|-------|-------|-------|-------|-------|-------|-------|------|--------|-------|
| Calendar          |                       |                  |         |       |       |         |       |         |       |       |       |        |       |       |       |       |       |       |       |       |       |       |       |       |       |       |       |       |       |       |       |      |        |       |
| Exit Control Go   | Export Print By       | Name Month March |         |       | Ye    | ar 2015 | 5 🗆 V | iew Rep | iorts |       | A     | nalyze |       |       |       |       |       |       |       |       |       |       |       |       |       |       |       |       |       |       |       |      |        |       |
| Name              | Topic                 | Event            | Totals  | 1     | 2     | 3       | 4     | 5       | 6     | 7     | 8     | 9      | 10    | 11    | 12    | 13    | 14    | 15    | 16    | 17    | 18    | 19    | 20    | 21    | 22    | 23    | 24    | 25    | 26    | 27    | 28    | 29   | 30     | 3     |
| TOTALS:           |                       |                  |         |       |       |         |       |         |       |       |       |        |       |       |       |       |       |       |       |       |       |       |       |       |       |       |       |       |       |       |       |      |        |       |
|                   | RUGs - MDS 3.0        | 60               | 1021    | 33    | 33    | 33      | 33    | 33      | 33    | 33    | 33    | 33     | 33    | 33    | 32    | 32    | 32    | 33    | 33    | 33    | 34    | 34    | 34    | 33    | 33    | 33    | 33    | 33    | 33    | 33    | 33    | 33   | 32     | 32    |
|                   | RUGs - MDS 3.0        | BB1              | 93      | 3     | 3     | 3       | 3     | 3       | 3     | 3     | 3     | 3      | 3     | 3     | 3     | 3     | 3     | 3     | 3     | 3     | 3     | 3     | 3     | 3     | 3     | 3     | 3     | 3     | 3     | 3     | 3     | 3    | 3      | 3     |
|                   | RUGs - MDS 3.0        | CE1              | 62      | 2     | 2     | 2       | 2     | 2       | 2     | 2     | 2     | 2      | 2     | 2     | 2     | 2     | 2     | 2     | 2     | 2     | 2     | 2     | 2     | 2     | 2     | 2     | 2     | 2     | 2     | 2     | 2     | 2    | 2      | 2     |
|                   | RUGs - MDS 3.0        | ES1              | 20      | 1     | 1     | 1       | 1     | 1       | 1     | 1     | 1     | 1      | 1     | 1     | 1     | 1     | 1     | 1     | 1     | 1     | 1     | 1     | 1     |       |       |       |       |       |       |       |       |      |        |       |
|                   | RUGs - MDS 3.0        | ES2              | 31      | 1     | 1     | 1       | 1     | 1       | 1     | 1     | 1     | 1      | 1     | 1     | 1     | 1     | 1     | 1     | 1     | 1     | 1     | 1     | 1     | 1     | 1     | 1     | 1     | 1     | 1     | 1     | 1     | 1    | 1      | 1     |
|                   | RUGs - MDS 3.0        | HC1              | 17      |       |       |         |       |         |       |       |       |        |       |       |       |       |       | 1     | 1     | 1     | 1     | 1     | 1     | 1     | 1     | 1     | 1     | 1     | 1     | 1     | 1     | 1    | 1      | 1     |
|                   | RUGs - MDS 3.0        | HE2              | 31      | 1     | 1     | 1       | 1     | 1       | 1     | 1     | 1     | 1      | 1     | 1     | 1     | 1     | 1     | 1     | 1     | 1     | 1     | 1     | 1     | 1     | 1     | 1     | 1     | 1     | 1     | 1     | 1     | 1    | 1      | 1     |
|                   | RUGs - MDS 3.0        | LE1              | 107     | 3     | 3     | 3       | 3     | 3       | 3     | 3     | 3     | 3      | 3     | 3     | 3     | 3     | 3     | 3     | 3     | 3     | 4     | 4     | 4     | 4     | 4     | 4     | 4     | 4     | 4     | 4     | 4     | 4    | 4      | 4     |
|                   | RUGs - MDS 3.0        | PB1              | 11      | 1     | 1     | 1       | 1     | 1       | 1     | 1     | 1     | 1      | 1     | 1     |       |       |       |       |       |       |       |       |       |       |       |       |       |       |       |       |       |      |        |       |
|                   | RUGs - MDS 3.0        | PC1              | 124     | 4     | 4     | 4       | 4     | 4       | 4     | 4     | 4     | 4      | 4     | 4     | 4     | 4     | 4     | 4     | 4     | 4     | 4     | 4     | 4     | 4     | 4     | 4     | 4     | 4     | 4     | 4     | 4     | 4    | 4      | 4     |
|                   | RUGs - MDS 3.0        | PD1              | 69      | 2     | 2     | 2       | 2     | 2       | 2     | 2     | 2     | 2      | 2     | 2     | 2     | 2     | 2     | 2     | 2     | 2     | 2     | 2     | 2     | 2     | 2     | 2     | 2     | 3     | 3     | 3     | 3     | 3    | 3      | 3     |
|                   | RUGs - MDS 3.0        | PE1              | 186     | 6     | 6     | 6       | 6     | 6       | 6     | 6     | 6     | 6      | 6     | 6     | 6     | 6     | 6     | 6     | 6     | 6     | 6     | 6     | 6     | 6     | 6     | 6     | 6     | 6     | 6     | 6     | 6     | 6    | 6      | 6     |
|                   | RUGs - MDS 3.0        | RAB              | 93      | 3     | 3     | 3       | 3     | 3       | 3     | 3     | 3     | 3      | 3     | 3     | 3     | 3     | 3     | 3     | 3     | 3     | 3     | 3     | 3     | 3     | 3     | 3     | 3     | 3     | 3     | 3     | 3     | 3    | 3      | 3     |
|                   | RUGs - MDS 3.0        | RAC              | 91      | 3     | 3     | 3       | 3     | 3       | 3     | 3     | 3     | 3      | 3     | 3     | 3     | 3     | 3     | 3     | 3     | 3     | 3     | 3     | 3     | 3     | 3     | 3     | 3     | 3     | 3     | 3     | 3     | 3    | 2      | 2     |
|                   | RUGs - MDS 3.0        | RAD              | 24      | 1     | 1     | 1       | 1     | 1       | 1     | 1     | 1     | 1      | 1     | 1     | 1     | 1     | 1     | 1     | 1     | 1     | 1     | 1     | 1     | 1     | 1     | 1     | 1     |       |       |       |       |      |        |       |
|                   | RUGs - MDS 3.0        | RAE              | 62      | 2     | 2     | 2       | 2     | 2       | 2     | 2     | 2     | 2      | 2     | 2     | 2     | 2     | 2     | 2     | 2     | 2     | 2     | 2     | 2     | 2     | 2     | 2     | 2     | 2     | 2     | 2     | 2     | 2    | 2      | 2     |
|                   | RUGs - MDS 3.0        | State CMI Value: | 1244.38 | 40.31 | 40.31 | 40.31   | 40.31 | 40.31   | 40.31 | 40.31 | 48.31 | 40.31  | 40.31 | 48.31 | 39.66 | 39.66 | 39.66 | 40.89 | 40.89 | 40.89 | 42.15 | 42.15 | 42.15 | 39.93 | 39.93 | 39.93 | 39.93 | 39.41 | 39.41 | 39.41 | 39.41 | 39.4 | 1 38.0 | 5 38. |
|                   | ID Information (A)    | DISCHARGE DATE:  | 0       |       |       |         |       |         |       |       |       |        |       |       |       |       |       |       |       |       |       |       |       |       |       |       |       |       |       |       |       |      |        |       |
| GROUP TOTALS:     |                       |                  |         |       |       |         |       |         |       |       |       |        |       |       |       |       |       |       |       |       |       |       |       |       |       |       |       |       |       |       |       |      |        |       |
|                   | Total CMI             |                  | 1244.38 | 40.31 | 40.31 | 40.31   | 40.31 | 40.31   | 40.31 | 40.31 | 40.31 | 40.31  | 40.31 | 40.31 | 39.66 | 39.66 | 39.66 | 40.89 | 40.89 | 40.89 | 42.15 | 42.15 | 42.15 | 39.93 | 39.93 | 39.93 | 39.93 | 39.41 | 39.41 | 39.41 | 39.41 | 39.4 | 1 38.0 | 5 38. |
|                   | Total Days            |                  | 1021    | 33    | 33    | 33      | 33    | 33      | 33    | 33    | 33    | 33     | 33    | 33    | 32    | 32    | 32    | 33    | 33    | 33    | 34    | 3.4   | 34    | 33    | 33    | 33    | 33    | 33    | 33    | 33    | 33    | 33   | 32     | 32    |

## Obtaining the Average Medicaid CMI for a Quarter

- 1. From an Access menu, click **CMI Average** (if not using Access screens, select the Calendar icon),
- 2. A Name list will load. Filter for all Active, Hold, Inactive, and Closed Account names for the Site/Service you want by placing a checkmark in the corresponding box. Click **Select All** and **OK**.
- 3. If you are NOT using Access Screens, select "**Tasks**," highlight Medicaid Time-Weighted CMI Average," and **Load**. If you ARE using Access Screens, skip to #4.
- A Calendar Report control screen will display, allowing you to choose a start and end date. Select a three month window that corresponds to your state's cost reporting periods (January 1 – March 31; April 1 – June 30; July 1 – September 30; October 1 = December 31). Click OK.
- 5. A calendar report will then display all clients with a valid state RUG score. The bottom of the report will show the Total CMI and the Total Days.
- 6. Manually calculate the average CMI by dividing the Total CMI by the Total Days. The resulting number is the average CMI for the quarter.
- 7. Click Exit to return to the Administration Access menu.

# ECS Setups for Medicaid Time Weighted CMI Average

#### Word Properties

- 1. Set up the correct word properties for MDS / RUGS MDS 3.0 words:
  - a. Click the gray **Setup** icon in the top left of your toolbar.
  - b. Then select the MDS (or MDS 3.0) tab.

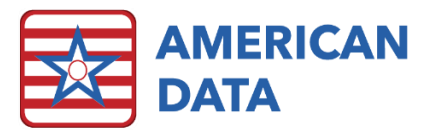

- c. Double-click the **RUGs MDS 3.0** topic under the heading Additional MDS Writebacks.
- d. Double-click **State CMI Value** (AG/AB) under the Z0200 section to load the Word Properties screen.
  - i. In the Options tab, place a checkmark in the box for Calendar.
  - ii. Click the **Calendar** tab.
  - iii. On the right side, mark the buttons for **Word**, **Date in Entry**, and **Recurring Event**.
  - iv. The Ending Words display box will show Ending Words. Update them so that the ending words are MDS / RUGs - MDS

| g        | Word Pro | operties [MDS   | / RUGs - MD      | S 3.0 / S | tate CMI V | alue:] |      |         |         |          |               | 1                           |              | ? ×      |
|----------|----------|-----------------|------------------|-----------|------------|--------|------|---------|---------|----------|---------------|-----------------------------|--------------|----------|
| <u>.</u> | Options  | Text Control    | Word Control     | Values    | Calendar   | Sign   | Send | Compare | Auto DC | Bar Code | Scheduler     | Auto Set                    | Write Action | Accounts |
| play     | Endir    | ng Words        |                  |           |            |        |      |         |         |          | se            |                             |              |          |
|          | Sec      | tion/Topic/Wo   | ord              |           |            |        |      |         |         |          |               | Word                        |              |          |
| WO       | MD       | S / RUGs - ME   | S 3.0 / State Cl | MI Value: | TE.        |        |      |         |         |          |               | 🔘 What F                    | Follows Word |          |
| ords     | MD       | 5 / ID Informat | ion (A) 7 DISCH/ | ARGE DA   | ALE:       |        |      |         |         | -        | ffactive Date | Ecr Event                   |              |          |
| 0103.    |          |                 |                  |           |            |        |      |         |         |          | nective Date  | <ul> <li>Date Ir</li> </ul> | Entry        |          |
| em so    |          |                 |                  |           |            |        |      |         |         |          |               | O Date D                    | If Entry     |          |
| ndina    |          |                 |                  |           |            |        |      |         |         | -        | ontrol        |                             |              |          |
| lung     |          |                 |                  |           |            |        |      |         |         |          | ondor         | Recurr                      | ing Event    |          |
| MDS      |          |                 |                  |           |            |        |      |         |         |          |               | DC'd B                      | y Past Event |          |
|          |          |                 |                  |           |            |        |      |         |         |          |               | 📃 Stop D                    | ate          |          |
|          |          |                 |                  |           |            |        |      |         |         |          |               | Remov                       | re D7C       |          |
| 1D3      |          |                 |                  |           |            |        |      |         |         |          |               |                             |              |          |

3.0 / State CMI Value, and Face Sheet/Status/Discharged.

- v. Click **OK** when you are finished to save the properties and return to the previous screen.
- e. Double-click **State Medicaid Billing Code** (AF/AB) under the Z0200 section to load the Word Properties screen.
  - i. In the Options tab, place a checkmark in the box for Calendar.
  - ii. Click the **Calendar** tab.
  - iii. On the right side, mark the buttons for **What Follows Word**, **Date in Entry**, and **Recurring Event**.
  - iv. The Ending Words display box will show Ending Words. Update them so that the ending words are MDS /

| Ending Words                                                                                      | Use                      |
|---------------------------------------------------------------------------------------------------|--------------------------|
| Section/Topic/Word                                                                                | Word                     |
| MDS / RUGs - MDS 3.0 / STATE MEDICAID BILLING CODE:<br>MDS / ID Information (A) / DISCHARGE DATE: | What Follows Word        |
|                                                                                                   | Effective Date For Event |
|                                                                                                   | Date In Entry            |
|                                                                                                   | Date Of Entry            |
|                                                                                                   | Control                  |
|                                                                                                   | Recurring Event          |
|                                                                                                   | DC'd By Past Event       |
|                                                                                                   | Stop Date                |

RUGs - MDS 3.0 / State Medicaid Billing Code, and Face Sheet/Status/Discharge.

- v. Click **OK** when you are finished to save the properties and return to the previous screen.
- f. Highlight all of the state modifier codes under the Z0200 section (columns Al and AJ; modifiers only; no headings).
  - When all are highlighted, right-click on one of them and select Properties. This will take you to Global Word Properties. Everything will take an extra "click" in this mode.

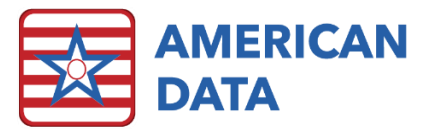

- ii. In the Options tab, place a checkmark in the box for Calendar.
- iii. Click the **Calendar** tab.
- iv. On the right side, mark the buttons for **Word**, **Date in Entry**, and **Recurring Event**.
- v. In the Ending Words display box, use Add to navigate to MDS > RUGs -MDS 3.0 (double click) > again highlight all of the Z0200 modifier codes > OK to add them to the box.

| vi. | Select Add                                                                                                    | WordPropForm                                                                                                    |  |
|-----|----------------------------------------------------------------------------------------------------|----------------------------------------------------------------------------------------------------|--|
| vi. | Select Add<br>again, and add<br>Face<br>Sheet/Status/Dis<br>charged<br>Click OK when<br>you are finished<br>to save the<br>properties and<br>return to the<br>previous screen. | WordPropForm       © ZX         Options       Text Control       Wates Calendar       Sign       Send Compare       Auto DC       Bar Code       Scheduler       Auto Set       Write Action       Accounts         Ending Words       Section/Topic/Word       Image: MDS 30 / 20       Image: MDS 30 / 20 |  |
|     | previous screen.                                                                                                    | Add Remove Single Occurrence                                                                                                    |  |
|     |                                                                                                    |                                                                                                    |  |
|     |                                                                                                    | Topic OK Cancel                                                                                                    |  |

# Refresh the Calendar (required to make the CMI calendar function)

- 1. Click the **Calendar** icon in your toolbar.
- 2. On the Name Selection Screen, filter for all Nursing Facility Active, Hold, Inactive, and Closed Account residents. Click **Select All** and **OK**.
- 3. Use the **Add** button to add all of the words in the Word Setup section above.
- 4. Mark Calculate to End Date.
- 5. Select a start date that goes back as far as you ever anticipate running the average CMI report.
- 6. The end date should be the current date.
- 7. Click **OK** and **Yes** when prompted. The calendar will take some time to run due to the screen-refresh process.
- 8. Exit Calendar after it is displayed.

| Calendar Report                                   | ? ×              |
|---------------------------------------------------|------------------|
| Word                                              | Name(s)          |
|                                                   |                  |
| MDS / ID Information (A) / DISCHARGE DATE:        | Save<br>Namon    |
| MDS / NOGS - MDS 3.0 / ALTERNATE STATE BILLING CO |                  |
| MD57 h0ds+MD53.07 state CMI Value.                | Lasks            |
| MDS / RUGs MDS 3.0 / 00                           | Add              |
| MDS / BUGe - MDS 3.0 / 02                         |                  |
| MDS / BUGe - MDS 3.0 / 02                         | Insert           |
| MDS / HUGS - MDS 3.07 05                          | Bemove           |
| MDS / BUGs - MDS 3.0 / 05                         |                  |
| MDS / BUGs - MDS 3.0 / 06                         | + Group          |
| <                                                 |                  |
| Calculation Method                                |                  |
| O Use Current Data                                | Report Tabs      |
|                                                   |                  |
| Show Names Without Data Show All Words            | 📃 Totals Only    |
| Show the Name in Totals Site/Service Totals       | 🔲 First Required |
| Total Occurrence Include MDS Schedule             | All Required     |
| Show All Groups Warn if Group Totals Not          | Egual            |
| Show Method                                       | Month Select     |
| Show Occurrences                                  | Last month       |
|                                                   | Current month    |
| Start Date 01/01/2015 🧧 End Date 04/30/2015 🗌     | Next month       |
|                                                   | 🔘 Today          |
| Formula                                           |                  |
|                                                   | Clear            |
| Common Task Link                                  | _                |
| None Tasks OK                                     | Cancel           |
|                                                   |                  |

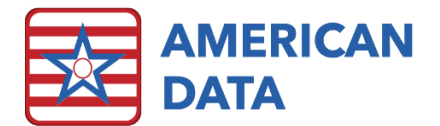

### CMI Calendar Task Setup

- 1. Click the green **Calendar** icon, which will load the Name Selection screen.
- 2. Click **OK** on the Name Selection screen to pull up the Calendar Report window again (clients may or may not be selected; this does not impact the setup).
- 3. Add words to the Calendar Report screen. Enter the words in the exact order listed.

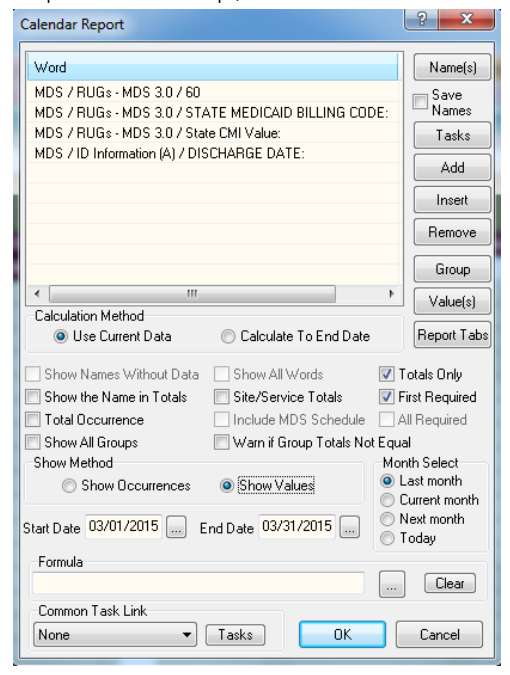

- 4. Put check marks in Totals Only and First Required.
- 5. Choose Last month under Month Select. The actual dates in the date fields are not significant.
- Per the image above, select State CMI Value and mark Show Values. Click on the Values button. On the Value Setup screen, click Word Values, choose Text, and OK/OK.
- With State CMI selected, click on the Group button. Label it group 1 and name group 1 "Total CMI" > OK.

|                                                                                                    | 0 00                                                                  | Value Setup                                                                             |   |
|----------------------------------------------------------------------------------------------------|-----------------------------------------------------------------------|-----------------------------------------------------------------------------------------|---|
| Group / RUGs - MDS 3.0 / 60 0 / RUGs - MDS 3.0 / 51ATE MEDICAID BILLING CODE: 0 / RUGs - MDS 3.0 / State CMI Value: 0 7/ID Information (A) / DISCHARGE DATE: 0 4 1 1 1 1 1 1 1 1 1 1 1 1 1 1 1 1 1 1 | Name(s)<br>Save<br>Names<br>Tasks<br>Add<br>Insert<br>Remove<br>Group | What follows word     Word Values. Text     Medspan     Precriber     Pharmacy     DHLS |   |
| Calculation Method                                                                                                    | value(s)                                                              |                                                                                         |   |
| Use Current Data<br>Calculate To End Date                                                                                                    | Report Tabs                                                           | OK Cancel                                                                               |   |
| Show Names Without Data Show All Words                                                                                                    | otals Only                                                            |                                                                                         | _ |
| Show the Name in Totals 📃 Site/Service Totals 📝 Fi                                                                                                    | rst Required                                                          |                                                                                         |   |
| Total Occurrence Include MDS Schedule                                                                                                    | I Required                                                            |                                                                                         |   |
| Show All Groups Warn if Group Totals Not Equa                                                                                                    |                                                                       |                                                                                         |   |
| Show Method Mon                                                                                                    | th Select                                                             |                                                                                         |   |
| Show Occurrences Show Values                                                                                                    | ast month                                                             |                                                                                         |   |
| Start Date 03/01/2015 End Date 03/31/2015 O N                                                                                                    | urrent month<br>ext month<br>oday                                     |                                                                                         |   |
| Formula                                                                                                    | Clear                                                                 |                                                                                         |   |
|                                                                                                    | Canad                                                                 |                                                                                         |   |
|                                                                                                    | Cancel                                                                |                                                                                         |   |

- 8. Highlight 60. Label it group 2 and name group 2 "Total Days" > OK.
- Click Tasks to open a window with the various calendar reports. Click Save and in the Save As window that loads, name the report "Medicaid Time-Weighted CMI Average." Save to desired Sites/Services and User Groups.